## Inkscape oktató: Ketupat ikon készítése

PClinuxOS Magazine – 2015. július

## Írta: Khadis

Itt Indonéziában a Labaran Day, amit "ketupat"-tal ünnepelünk – főtt rizs kókuszlevélbe csomagolva – csak néhány napra van. Ezen a napon az emberek általában üdvözlőlapokat küldenek egymásnak – természetesen "ketupat" képpel, vagy ikonnal. A lenti képen látható egy ketupat főzés előtt.

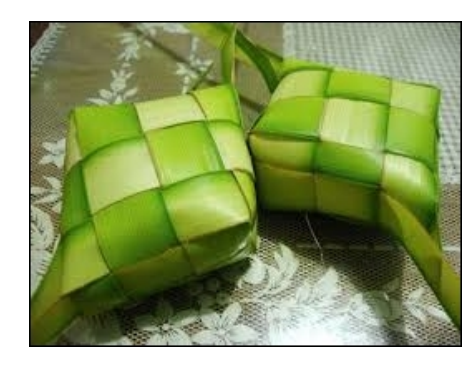

Különböző technikák vannak arra, hogy a lehető legélethűbb képet, vagy ikont készítsük. De most egy egyszerű eljárást alkalmaznék, hogy készítsek egy sima "ketupat" ikont. Rajta hát!

Nyisd meg az Inkscape-t és készíts egy 5x5 cm-es kerekített négyszöget. Alakítsd sötétzöld színűre (R: 0, G: 128; B: 0, A: 255) a K**itöltés és körvonal (Shift + Ctrl + F)** panelen. A körvonal opcionális.

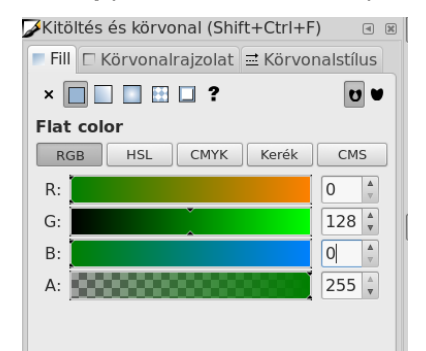

Kerekített négyszöghöz egyszerűen húzz egy rendes négyszöget, majd módosítsd úgy, hogy a kör kezelőt lehúzod (a kijelölt négyszög jobb felső sarka) az **Útvonalak szerkesztése ... (F2**) eszközzel.

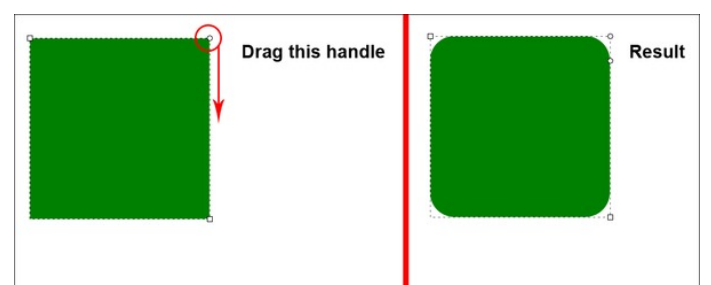

Kettőzd meg a négyszöget **Ctrl + D** paranccsal. Ezután az új négyszöget húzd át **Transzformáció (Shift + Ctrl + M)** panelen. A paramétereket a lent mutatott értékekre állítsd, majd "Alkalmaz":

| Transzformáció (Shift+Ctrl+M)                  |              |       |          |        |        |                            |     |   |  |  |
|------------------------------------------------|--------------|-------|----------|--------|--------|----------------------------|-----|---|--|--|
| Áthelyezés                                     | Méretezés Fo |       | Forgatás | 5      | Nyírás | Mátrix                     |     |   |  |  |
| □ I Horizontal:                                |              | 5,250 |          | ≜<br>▼ | cm     | ▲<br>▼                     |     |   |  |  |
| 1 <mark>□</mark> Vertical:                     |              | 0,000 |          | ≜<br>▼ |        |                            |     |   |  |  |
| 🗹 Relatív áthelyezés                           |              |       |          |        |        |                            |     |   |  |  |
| Alkalmazás minden egyes objektumra külön-külön |              |       |          |        |        |                            |     |   |  |  |
|                                                |              |       | 🛛 🖾 Tö   | irlé   | is 🛛   | <ul> <li>Alkalm</li> </ul> | naz | z |  |  |

A fenti beállítások a másolt négyszöget 5 cm-rel jobbra mozgatja és még ad hozzá 0,25 cm közt.

A második négyszög legyen világosabb zöld (R: 0, G: 255, B: 0, A: 255). Kettőzd meg (ismét) a négyszöget **Ctrl + D**-vel és állítsd vissza színt sötétebb zöldre (R: 0, G: 128, B: 0, A: 255). Mindhárom négyszöget jelöld ki és csoportosítsd **(Ctrl + G)**. Ezután duplázd meg a következő paraméterek alkalmazásával:

| 🕒 Transzformáció (Shift+Ctrl+M) 🛛 🖼 🗷          |            |          |               |  |  |  |  |  |
|------------------------------------------------|------------|----------|---------------|--|--|--|--|--|
| Áthelyezés                                     | Méretezés  | Forgatás | Nyírás Mátrix |  |  |  |  |  |
| 🖵 Horizont                                     | tal: 0,000 | ▲<br>▼   | cm 🛔          |  |  |  |  |  |
| t <mark>□</mark> Vertio                        | al: -5,250 | ∆<br>▼   |               |  |  |  |  |  |
| 🗹 Relatív áthelyezés                           |            |          |               |  |  |  |  |  |
| Alkalmazás minden egyes objektumra külön-külön |            |          |               |  |  |  |  |  |
| ▲Törlés ✓ Alkalmaz                             |            |          |               |  |  |  |  |  |

Ismételd meg az előző lépést, hogy a következő alakzatot kapd:

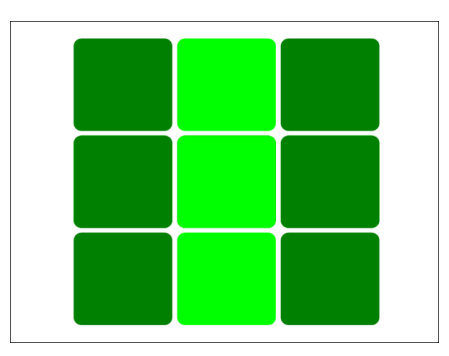

A színt módosítsd, hogy a következő színkombinációt kapd. Ne felejtsd el szétszedni a négyszögek csoportját előbb (**Ctrl +U**):

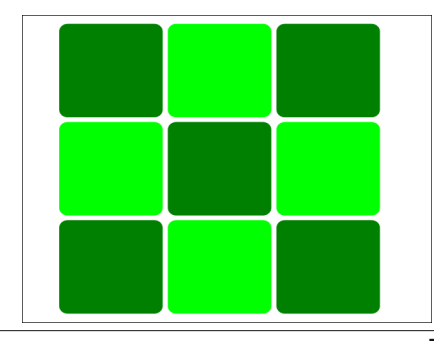

## Inkscape oktató: Ketupat ikon készítése

Válaszd ki az összes négyszöget és csoportosítsd (**Ctrl +G**), majd forgasd el -45 fokkal (45 fokos forgatás ugyanezt az eredményt hozza).

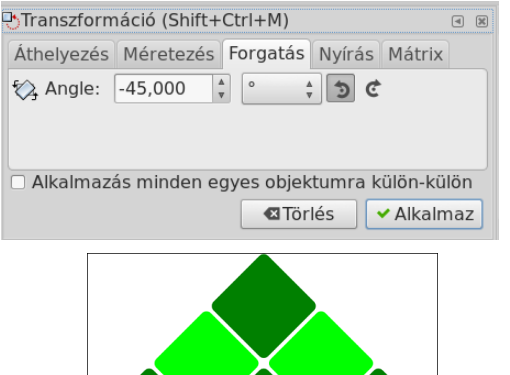

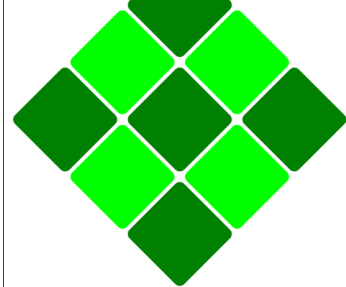

Most készítsd el a "fejét" és a "farkát" a "**Művészi vonalak ..." (F6)** eszközzel. Próbáld a "fejet" és a "farkat" eltérő paramétereket használva megrajzolni.

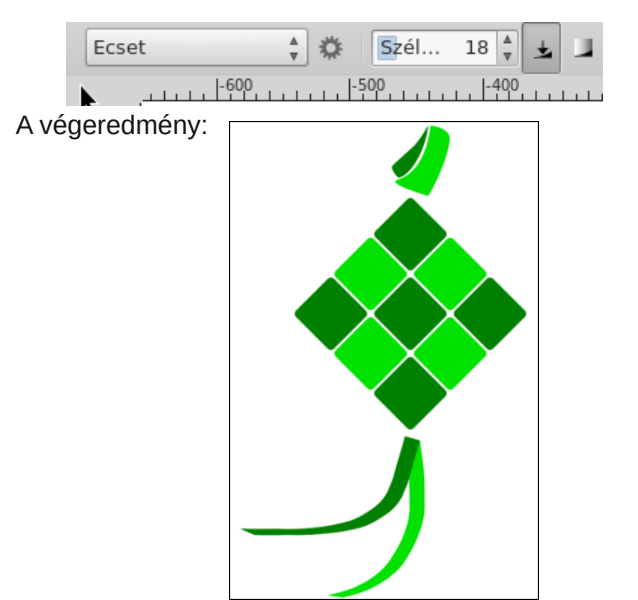

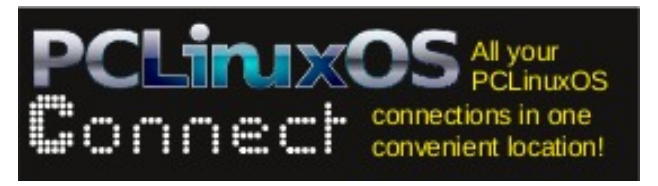

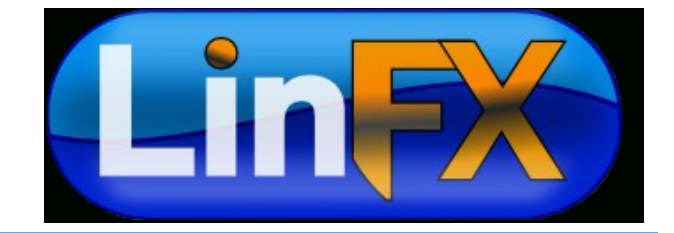

## **Screenshot Showcase**

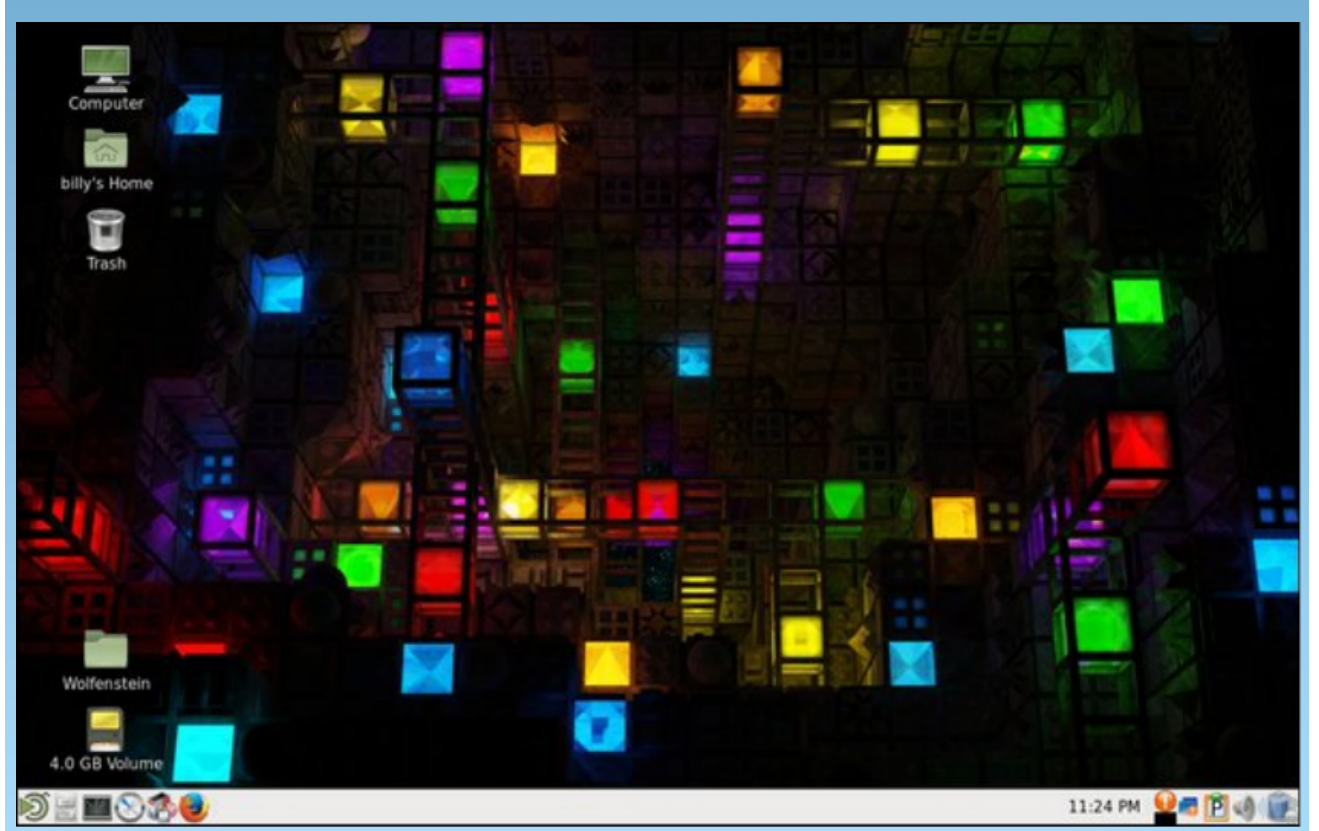

Posted by billy7720, June 11, 2015, running MATE.